2019年6月3日

# 日教版 採用WEB 操作説明書 (学校図書館商品・メディア・その他客注品注文用)

株式会社日教販

ヘッダーとフッター

上部のヘッダーと、下部のフッターは全画面共通の情報が表示されています。

▼ヘッダー部分

注文照会画面へのショートカットリンク とログオフボタンが配置されています。

| 日教販 採用WEB<br>学校選択                                                                                                    | 日教販テスト用 | ₽⊞#1 | 照会<br>様(I | ログオフ<br>D:918016) |
|----------------------------------------------------------------------------------------------------|---------|------|-----------|-------------------|
| <ul> <li>+) ログイン &gt; 公カテゴリ &gt; ▲ 学校 &gt; 雪 直納先 &gt; Q 商品選択 &gt; 百 カート &gt; 首内容確認 &gt; 闷 注文完了</li> <li>☆ ご注文商品のカテゴリーを選択してください。</li> </ul> |         |      |           |                   |
| ログインし                                                                                                    | た書店様情   | 報が表  | 示さ        | れます。              |
| 現在地のフローチャートが表示されます。                                                                                                    |         |      |           |                   |

#### ▼フッター部分

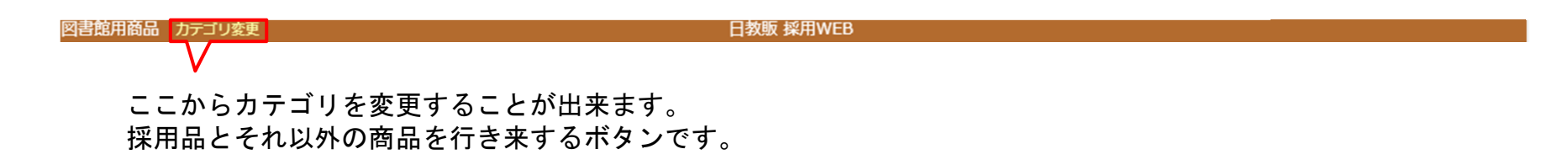

書店様ログイン

採用WEBにアクセスすると、最初にこの画面が表示されます。

| 日教販 採用WEB | アカウント(6桁の番線)とパスワード<br>— を入力し、「ログイン」ボタンを押しま<br>す。 |
|-----------|--------------------------------------------------|
|           |                                                  |
|           |                                                  |
| 日教販 採用WEB |                                                  |

# カテゴリ選択

#### ログインが完了するとカテゴリの選択画面となります。 学校採用品以外については下段「学校図書館用商品・その他」をクリックします。

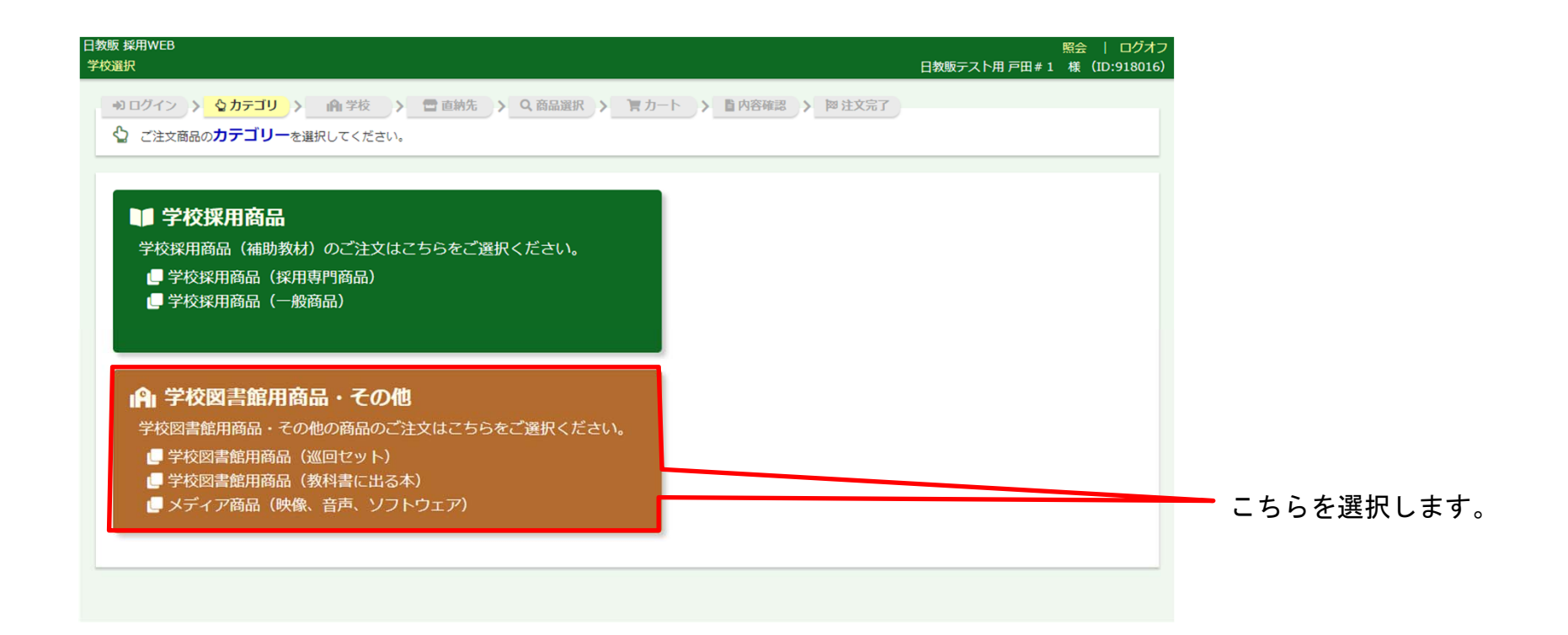

学校選択

カテゴリ選択が完了すると学校選択画面となります。

「学校を検索して探す」「学校コードを直接入力する」「過去の注文履歴から選択する」のいずれかを使用して、目 的の学校を検索または選択します。

「学校名または図書館名を直接入力する」は、検索して出てこない場合のみ使用します。

| 教販 採用WEB<br>校選択                                           |                                                                  |                               | 照会   ログオフ<br>日教販テスト用 戸田#1 様(ID:918016) |                                                                                                |
|-----------------------------------------------------------|------------------------------------------------------------------|-------------------------------|----------------------------------------|------------------------------------------------------------------------------------------------|
| *1ログイン > なカテゴ<br>(角) 学校を選択してくだ                            | リ > <mark> </mark>                                               | Q、商品選択 > 育カート > 暨内容称認 > 阿拉    | 文第7                                    |                                                                                                |
| ■学校を検案して探す 下記の項目から学校を検索し 都道府県 境 学校区分 学 学校区分 学 学校名など 学 検   | てください。<br>玉県 ・<br>牧区分を選択 ・<br>校名など<br>索する                        |                               |                                        | 検索して学校を探します。<br>早名や学校区分(中学、高校等)、<br>学校名から検索できます。<br>「検索する」を押すと検索結果一覧が<br>表示されます。               |
| ■学校コードを直接入力す<br>学校コードがおわかりの場合<br>学校が見つからない場合は答<br>学校コード 6 | る<br>はコードを入力してください。<br>注のコード(990001)をご入力の上、備考想<br>行の学校コード<br>力する | 町学校名をご入力ください。                 |                                        | 学校コードがわかる場合はこちらから直<br>接入力することができます。                                                            |
| ■過去の注文履歴から選択<br>過去の注文履歴から選択                               | する                                                               |                               |                                        | 過去の注文履歴から学校を選択します。                                                                             |
| 学校コード                                                     | 学校名                                                              | 直近の注文日 予約                     | 内 選択                                   |                                                                                                |
| 110160                                                    | 細田学園高等学校                                                         | 2019/05/14                    | 選択する                                   | 日的の子校の見つかった场合は「選択す                                                                             |
| 990001                                                    | 客注                                                               | 2019/05/14                    | 選択する                                   | る」ポタンを押します。                                                                                    |
| 110105                                                    | 本庄東高等学校                                                          | 2018/11/27                    | 選択する                                   |                                                                                                |
| 学校名または図書館名を<br>学校名または図書館名を直接<br>学校名・図書館名 学                | 直接入力する<br>シンカいただくとデータ連携されなくなり、1<br>校名<br>入力する                    | B去の注文機能をご覧いただけません。なるべく検索機能でお好 | iしください。                                | 上記3つの何れかを使用して検索しても<br>学校名が出てこない場合にのみ使用しま<br>す。<br>学校名または図書館名を直接入力します。<br>※こちらを使用した場合は、過去の注文機能を |
| 書前田商品(カテゴロ表面)                                             |                                                                  | 日教版 经田WFR                     | =7×1−ff71                              | ご覧頂けません。                                                                                       |
| 18日日间前 刀テコリ変更                                             |                                                                  | 日教駅 採用WEB                     | テストユーサノユ                               |                                                                                                |

直納先選択

学校の選択が完了すると、直納先を選択する画面に変わります。

(通常は)「直納先を指定しない」をクリックします。

別の納品先を指定する場合のみ、「書店を探す」「直納先コードを直接入力する」「過去の注文履歴から選択する」の何れかを使用して書店名を検索し選択することが出来ます。

(例:A特約様がご注文(請求先)、B書店様に直納)

| 日教贩 採用WEB<br>本庄東高等学校 様 (ID:110105) 変更 |                      | 商品選択   カートを見る   照会   ログオフ<br>日教販テスト用 戸田#1 様(ID:918016) | ◎语賞はこれこのギタンオタリックレイ                |
|---------------------------------------|----------------------|--------------------------------------------------------|-----------------------------------|
| ● ログイン > ☆カテゴリ > (血学校 > 雪 直納先         | > Q、商品選択 > 育カート > 首内 | 的容確認 > 陸注文完了                                           | ▶ ◎週吊はこららの小ダノをクリックして<br>次に准力ます    |
| 直納先を選択してください。指定しない、または後で指定す           | る場合はこちら→ 直納先を指定しない   |                                                        | 次に進みます。                           |
| ■書店を探す                                |                      |                                                        | 検キレマまたナホレナナ                       |
| 下記の項目から書店を検索してください。                   |                      |                                                        |                                   |
| 都道府県 埼玉県 ▼                            |                      |                                                        | 県名、郵便番号、電話・FAX番号、地名、<br>キータルミムキーナ |
| <b>郵便番号</b> 郵便番号7桁                    |                      |                                                        | 書店名から検索できます。                      |
| 電話番号 / FAX 電話番号、FAX番号                 |                      |                                                        | 「検索する」ボタンをクリックすると、                |
| 地名・町名 地名、町名など                         |                      |                                                        | 検索結果(一覧)が表示されます。                  |
| 書店名など 書店名など                           |                      |                                                        |                                   |
| 極楽する                                  |                      |                                                        |                                   |
|                                       |                      |                                                        | - 直納先の書店コードがわかる場合はこ               |
| ■直納先コード(書店コード)を直接入力する                 |                      |                                                        | ちらから直接入力します。                      |
| 直納先コード(書店コード)がおわかりの場合はコードを入力してく;      | ださい。                 |                                                        |                                   |
| 直柄先コード 6桁の書店コード                       |                      |                                                        |                                   |
| <u> </u>                              |                      |                                                        |                                   |
| ■過去の注文履歴から選択する                        |                      |                                                        | - 過去の注文履歴から選択できます                 |
| 過去の注文履歴から直納先を表示しています。直納先書店を選択して       | ください。                |                                                        | 過去の注入腹症がら医抗てとより。                  |
| 書店コード 書店名                             | 住所                   | 直近の注文日 違択                                              |                                   |
| 110515 押田謙文堂 〒3300802 埼玉県 さいたま        | 市大宮区宮町1-18           | 2019/05/14 道沢する                                        |                                   |
|                                       | 日教販 採用WEB            | テストユーザ71                                               |                                   |

商品選択:商品を探す

直納先の選択が完了すると次に、商品選択画面が表示されます。 (画面右上ナビゲーションの「商品選択」をクリックするといつでもこの画面に戻ることができます。) こちらから注文する商品を検索します。

| 日教版 獎用WEB<br>本庄東高等学校 様(ID:110105)変更                                                                                                    | 商品選択   カートを見る   照会   ログオフ<br>日教販テスト用 戸田 # 1 様 (ID:918016) |                                                                                                |
|----------------------------------------------------------------------------------------------------|-----------------------------------------------------------|------------------------------------------------------------------------------------------------|
| + + + + + + + + + + + + + + + + +                                                                                                    | 第7                                                        | フリーワードから商品を絞り込めます。<br>/ 「商品を検索」ボタンを押すと検索結果の                                                    |
| JAN、タイトル、出版社名等から目的の商品を検索して注文できます。(スペース区切りで複数指定可)<br>フリーワード JANコード、タイトル、出版社、など ④ AND ◎ OR<br>商品信: ④ J書館向け商品(児童書巡回、款料書本) ④ メディア商品   ● その他(一般商品)<br>セット区分 ④ 全て ◎ 単品 ◎ セット<br>教料書本 目録量号 = 目録量号 = 1955年9 ※社内のみ |                                                           | ー覧画面が表示されます。<br>図書館向け商品の他、メディア商品、一般<br>商品の検索もできます。<br>最初は「図書館向け商品」を選択し、商品                      |
| 商品を核索<br>■手入力で商品を追加                                                                                                    | * 注文 備考 通加<br>直 注文 用 店完注No. 注加                            | <u>「その他(一般商品)」を選択</u> してみて下<br>さい。                                                             |
| 開始時入 (452U)<br>出版社を検索→ 検索                                                                                                    |                                                           | 上記で、 <u>検索しても出てこない商品</u> については、こちらから「JAN」(任意)「商品名」「出版社名」「本体価格」「注文冊数」を直接入力し、「追加」ボタンをクリックところのでは、 |
| 図書館用品品 カテゴリ変更 日教版 採用WEB                                                                                                    | テストユ <del>ーザ</del> 71                                     | ックして問品を登録し(カートに入れ)ま<br>す。                                                                      |

### 商品選択:商品の検索結果一覧

商品を検索すると検索結果の一覧画面が表示されます。ここで注文する商品を選択します。

| 日教販 採用<br>本庄東高 | WEB<br><b>等学校</b> 様(ID:110  | 0105) 変更                                              | 商品選択   日教       | カートを見る  <br>販テスト用 戸田 # 1 | 照会   ログオフ<br>様 (ID:918016) | ・INNコードの左側にある「詳細」ボタ                    |
|----------------|-----------------------------|-------------------------------------------------------|-----------------|--------------------------|----------------------------|----------------------------------------|
| <b>・</b> ) ログ  | イン > なカテゴリ                  | > 自学校 > 雪 直納先 > Q 商品選択 > 雪 カート                        | > 目内容確認 > 网注文完了 |                          |                            |                                        |
| Q              | 主文する商品をお選びく                 | ださい                                                   |                 |                          |                            | ンを押すと商品の詳細が確認でさます。                     |
|                |                             | No No                                                 |                 |                          |                            | ・セット商品の場合はセットの書誌デー                     |
| ■商品核           | 森一覧                         |                                                       |                 |                          |                            | ク洋細と カットに今まれる単旦の明知                     |
| 24件目           | つかりました。1~20件                | を表示しています。                                             |                 |                          |                            | ア計加と、ビアドに占よれの手印の切れ                     |
|                |                             |                                                       |                 |                          |                            | 一覧か表示されます。                             |
| 1点す            | フカートに入れる場合はr<br>てカートに入れる場合は | 簡品のタイトルを押してくたさい。<br>── にチェックを入れて「カートに入れる」ボタンを押してんたさい。 |                 |                          |                            | <ul> <li>・単品の場合は単品の書誌データ詳細と</li> </ul> |
| 商品の            | 単細を確認したい場合は                 | 洋細の●ボタンを押してください。                                      |                 |                          |                            | その単口が居するわいしたまテレます                      |
|                |                             | 1 2                                                   |                 |                          | 次の20件 🕑                    | ての中山が高りるセットを衣小しまり。                     |
| 詳細             | JAN                         | タイトル                                                  | 出版社             | 本体                       | カート                        |                                        |
| •              | 9784902216165               | おおきなかぶ 英語版 CD付                                        | アールアイシー出        | 2,200                    |                            |                                        |
| •              | 9784885957499               | 「おおきなかぶ」のおはなし                                         | 東洋書店            | 600                      | 2                          |                                        |
| •              | 9764860510725               | パネルメイトおおきなかぶ                                          | アドグリーン企画        | 1,429                    |                            | 7 必要な商品にナェック ♥ (複数も可)                  |
| •              | 9784052029905               | めいさくしかけ 3話入り2 さんびきのこぶた~おおきなかぶ                         | 学研プラス           | 950                      |                            | を入れて、「カート」もしくは「カート                     |
| •              | 9784838722501               | おおきなかぶ、むずかしいアポカド                                      | マガジンハウス         | 1,400                    |                            |                                        |
| •              | 9784900822603               | おおきなかぶ号                                               | 地方小出版流通         | 3,880                    |                            | に入れる」小ダノをクリックすると、峰                     |
| •              | 9784418138036               | おおきなかぶ                                                | 世界文化社           | 505                      |                            | 品をカートに入れることができます。                      |
| •              | 9784101001654               | 村上ラチオ2 おおきなかぶ、 むずかしいアボガド 文庫                           | 新潮社             | 490                      |                            |                                        |
| •              | 9784052042058               | おおきなかぶ 0~3 さい カードつき名作                                 | 学研プラス           | 1,300                    |                            |                                        |
| •              | 9784774614113               | はじめての おおきなかぶ                                          | 教育画劇            | 1,650                    |                            | また、商品のタイトルを直接クリックし                     |
| •              | 9784181953119               | たしかな教材研究で読み手を育てる「おおきなかぶ」の授業                           | 明治図書出版          | 2,060                    |                            | てもカートに入れることができます                       |
| •              | 9784861525834               | Big Book おおきなかぶ                                       | 青幻舍             | 1,800                    |                            |                                        |
| •              | 9784788021235               | おおきなかぶ 文芸研の授業シリーズ 3                                   | 新読書社            | 1,000                    |                            |                                        |
| •              | 9784591151921               | おおきなかぶ はじめての世界名作えほん 6                                 | ポプラ社            | 350                      |                            |                                        |
| •              | 9784323036090               | おおきなかぶ                                                | 金の星社            | 1,400                    |                            |                                        |
| •              | 9784772101073               | おおきなおおきなおおきなかぶ 創作絵本                                   | こぐま社            | 1,165                    |                            |                                        |
|                |                             |                                                       |                 |                          | カートに入れる                    |                                        |
| 書館用商品          | る カテゴリ変更                    | 日教販 採用WEB                                             |                 | テストユー                    | ቻ71 👘                      |                                        |

8

### カート: 複数商品の注文と取消

複数点商品を注文する場合は、カートの内容画面で、左下の「商品を追加」ボタンをクリックします。 商品選択画面に変わるので、注文商品を検索します。

カートに入れた商品を取り消したい場合は、画面右側の「削除」に**✓**を入れ、画面右下「内容を変更 する」ボタンをクリックします。

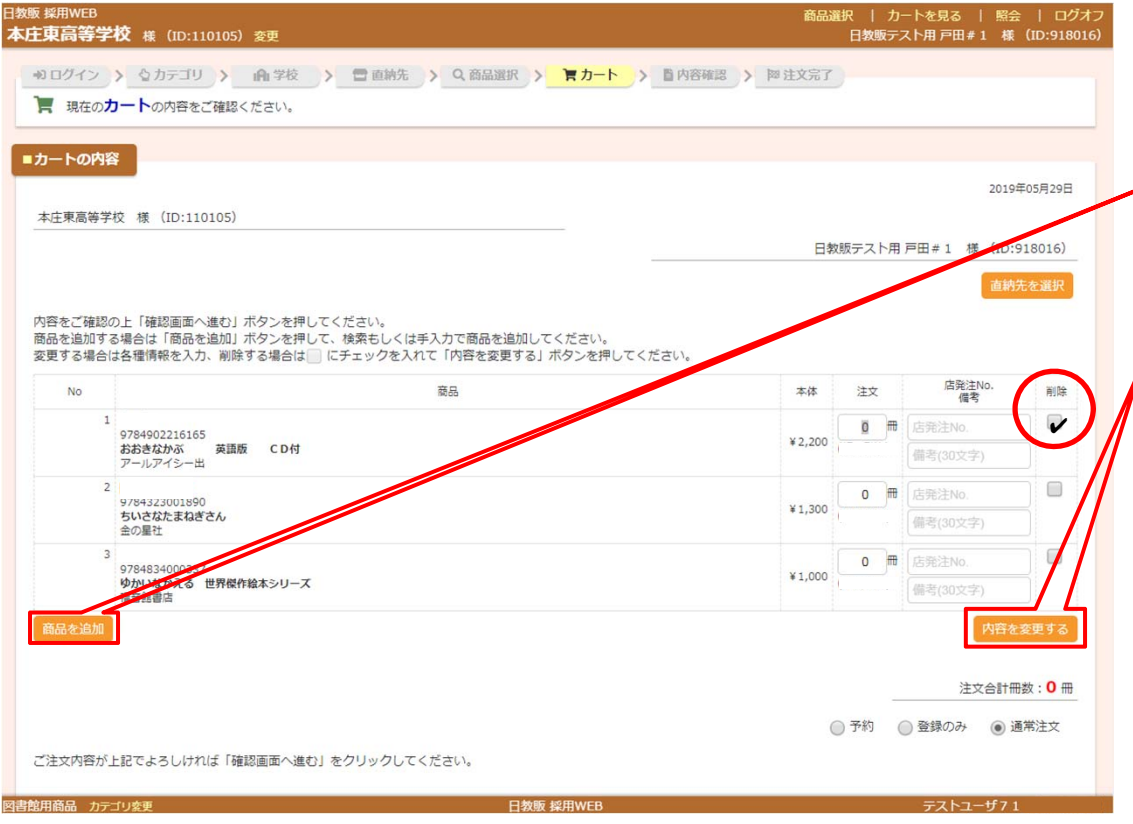

「商品を追加」ボタンをクリックすると、 商品選択画面に戻るので、注文したい商 品を検索し選択します。

カートに入れた商品を取り消したい場合 は商品明細の右端にある「削除」にチェ ック・を入れ、画面右下の「内容を変更 する」ボタンをクリックします。

# カート:ご注文内容の確認

注文したい商品の選択が完了したら、画面右下の「確認画面へ進む」ボタンをクリックします。

| <form></form>                                                                                                    | <sup>嫉 採用WEB</sup><br>正東高等学   | <b>校</b> 縷 (ID:110105) 変更                                                                                             | 商品                | 選択   カ<br>日教販テ | ートを見る   照会<br>スト用 戸田 # 1 様 | :   ログオフ<br>(ID:918016) |                   |
|----------------------------------------------------------------------------------------------------|-------------------------------|----------------------------------------------------------------------------------------------------|-------------------|----------------|----------------------------|-------------------------|-------------------|
| but water     Description       tested test     Description       Description     Description       Description                                                                                                    | +りログイン<br>】 現在の た             | > ☆カテゴリ >                                                                                                    | > 「自內容確認 > 阿 注文完了 |                |                            |                         |                   |
| tettame u (10:10:00)                                                                                                    | ■カートの内容                       | <u>2</u>                                                                                                    |                   |                | 2019                       | <b>∓05月29日</b>          |                   |
| Carter No. 2012 (1993) (1993) | 本庄東高等学                        | 校 様(ID:110105)                                                                                                    | ⊟≉                | 対販テスト用         | 戸田#1 様(ID:                 | 918016)                 |                   |
| No       取品       本本       並太       解読い       解読         1       50400216155       第180 CDH       12.200       第1.200       第1.200                                                                                                    | 内容をご確認の<br>商品を追加する<br>変更する場合に | の上「確認画面へ進む」ボタンを押してください。<br>る場合は「商品を追加」ボタンを押して、検索もしくは手入力で商品を追加してください。<br>よ各種情報を入力、制除する場合は── にチェックを入れて「内容を変更する」ボタンを押してく | ください。             |                | 直納                         | たを選択                    |                   |
| 1       976902216155         1       976902216155         1       976902216155         1       976902216155         1       976902216155         1       97690221615         1       97690221615         1       97690221615         1       97690221615         1       97690221615         1       97690221615         1       97690221615         1       97690221615         1       97690221615         1       97690221615         1       97690221615         1       97690221615         1       97690221615         1       976902161         1       976902161         1       976902161         1       976902161         1       976902161         1       987900000000000000000000000000000000000                                                                                                    | No                            | 商品                                                                                                    | 本体                | 注文             | 店発注No.<br>備考               | 削除                      |                   |
| ************************************                                                                                                    | 1                             | 9784902216165<br>おおきなかぶ 英語版 CD付<br>アールアイシー出                                                                           | ¥2,200            | <u>o</u> m     | 店発注No.<br>備考(30文字)         |                         |                   |
| 3       97843000337         97843000337       9784300037         9784300037       9784300237         9784300       978430         9784300       978430         9784300       978430         9784300       978430         9784300       978430         9784300       978430         9784300       978430         9784300       978430         9784300       9784300         9784300       9784300         9784300       9784300         9784300       9784300         9784300       9784300         9784300       978400         9784300       978400         9784300       978400         9784300       978400         9784300       978400         9784300       978400         9784300       978400         9784300       978400         9784300       978400         9784300       9784000         9784300       978400         9784300       978400         9784300       978400         9784300       978400         9784300       978400         9784300 </td <td>2</td> <td>9784323001890<br/>ちいさなたまねぎさん<br/>か局計</td> <td>¥1,300</td> <td>0</td> <td>店発注No.<br/>備考(30文字)</td> <td></td> <td></td>                                                                                                    | 2                             | 9784323001890<br>ちいさなたまねぎさん<br>か局計                                                                                    | ¥1,300            | 0              | 店発注No.<br>備考(30文字)         |                         |                   |
|                                                                                                    | 3                             | 9754834000337<br>ゆかいなかる 世界傑作絵本シリーズ<br>福音絵画店                                                                           | ¥1,000            | 0              | 店発注No.<br>備考(30文字)         |                         |                   |
| 注文合計冊数:0冊<br>● 予約 ● 登録のみ ● 道常注文<br>「確認画面へ進む」ボタンをクリック<br>て注文内容が上記でよろしければ「確認画面へ進む」ボタンをクリック<br>て注文の確定画面に進みます。                                                                                                    | 商品を追加                         |                                                                                                    |                   |                | 内容を                        | 変更する                    |                   |
| ご注文内容が上記でよるしければ「確認画面へ進む」をクリックしてください。  「確認画面へ進む」ボタンをクリック  て注文の確定画面に進みます。                                                                                                    |                               |                                                                                                    |                   | )予約 (          | 注文合計冊<br>) 登録のみ () 通       | 数:0冊<br>常注文             |                   |
|                                                                                                    | ご注文内容が                        | 上記でよろしければ「確認画面へ進む」をクリックしてください。                                                                                        |                   |                |                            |                         | 「確認画面へ進む」ボタンをクリック |
| 常館用商品 カテゴリ変更 日教版 採用WEB テストユーザ7.1                                                                                                    |                               |                                                                                                    |                   |                | 確認画                        | 面へ進む                    | ~ て注文の確定画面に進みます。  |
|                                                                                                    | 書館用商品 カテ                      | ゴリ変更 日教販 採用WEB                                                                                                    |                   |                | テストユーザ71                   |                         |                   |

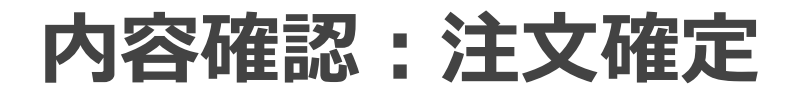

カートに入っている商品の一覧が表示されるので、注文内容に誤りがなければ画面右下の「注文を確 定する」ボタンをクリックして注文を確定します。 修正が必要な場合は、画面左下の「カートに戻る」ボタンをクリックして、該当箇所を修正してくだ さい。

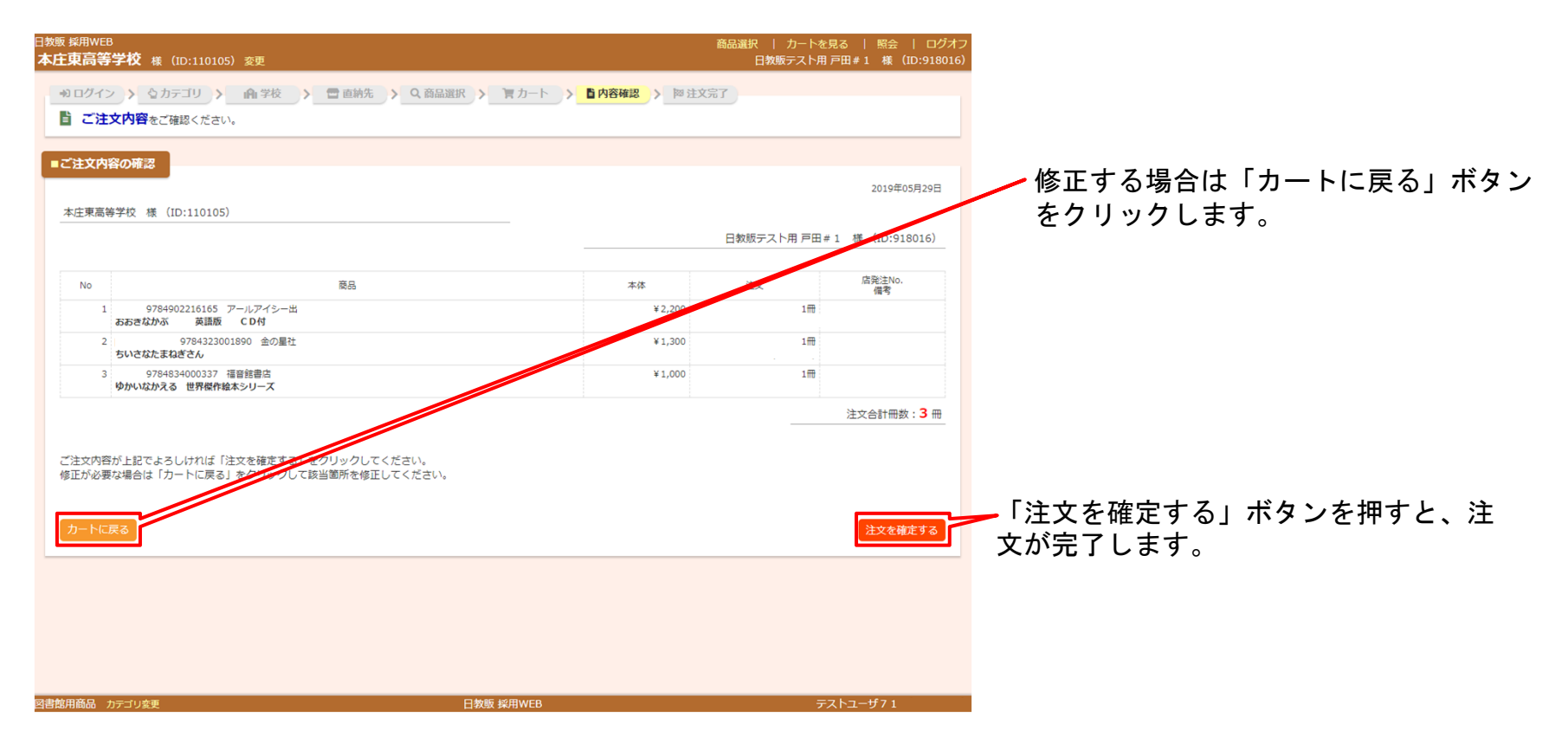

#### 注文完了画面

注文が完了すると「ご注文完了」画面に変わります。 注文した商品の左側に「注文番号」、右端のstrが「完了」となっていれば無事注文完了です。 ご注文内容を印刷したい場合は、左下の「印刷」ボタンをクリックします。

| 日教販 採用WEB<br>本庄東高等学校                     | <b>【 様(ID:110105) 変</b> 更                                                                                       |                                  | 商品選択   二<br>日教販:            | カートを見る   照会   ログオフ<br>テスト用 戸田#1 様(ID:918016)           |                                                                     |
|------------------------------------------|----------------------------------------------------------------------------------------------------|----------------------------------|-----------------------------|--------------------------------------------------------|---------------------------------------------------------------------|
| ■ご注文完了<br>本庄東高等学校                        | 様(ID:110105)                                                                                                    |                                  | 日教販テスト                      | 2019年05月29日<br>用戸田#1 様(ID:918016)                      |                                                                     |
| ご注文が5<br>以下の内容でご注<br>この画面を印刷し            | <b>完了いたしました。</b><br>E文を承りました。<br>- たお手元に保存してください。                                                               |                                  |                             |                                                        | - 注文受付が完了した商品には注文番号が<br>採番されます。                                     |
| 注文番号<br>63843441<br>63843442<br>63843443 | <sup>9784902216165</sup> アールアイシー出<br>おおさなかぶ 英語版 C D f<br>9784323001890 金の屋社<br>ちいさなたまねざさん<br>978434000337 福音館書店 | 本体<br>¥2,200<br>¥1,300<br>¥1,000 | 注文 店発<br>1冊<br><br>1冊<br>1冊 | はNo. str<br>売了<br>売了<br>売了                             | <ul> <li>ステータスが表示されます。無事に注文<br/>された商品は「完了」が表示されます。</li> </ul>       |
|                                          | 9かいなかえる 世界保作組本シリース                                                                                              |                                  |                             | 注文合計冊数:3冊                                              | - 注文内容を印刷することができます。                                                 |
| 印刷する                                     |                                                                                                    |                                  |                             | Dテゴリを変更して注文を続ける<br>▲ 学校を変更して注文を続ける<br>・) 書店を変更して注文を続ける | 7 引き続き注文を続ける場合は以下4つから選んで注文を続けることができます。                              |
| 図書館用商品 カテゴリ                              | 埃更                                                                                                    | 日教版 採用WEB                        |                             | マ このまま注入を知りる<br>テストユーザ71                               | ・カテゴリを変更して注文を続ける<br>・学校を変更して注文を続ける<br>・書店を変更して注文を続ける<br>・このまま注文を続ける |

カート:予約画面

正式な注文はまだであるが、何れ発注する場合や、見積書を作成したりする場合に使用します。 (未刊商品の予約とは違います。)

注文リストを作成して印刷したり、入力したデータをCSV形式でダウンロードすることが出来ます。

| 日教販 採用WEB<br>本庄東高等学校               | 様(ID:110105)変更                                                                                                    |        | 商品道    | 訳   カートを見る   照会<br>日教販テスト用 戸田 # 1 様 | ៖   ログオフ<br>(ID:918016)      |                                            |
|------------------------------------|----------------------------------------------------------------------------------------------------|--------|--------|-------------------------------------|------------------------------|--------------------------------------------|
| *** ログイン ><br>「 現在のカー              | <u>しカテゴリ &gt; (由 学校 &gt; 一 直納先 &gt; Q 商品選択 &gt; 「 東カート &gt; 国内容</u><br>Nongesご確認ください。                             | 確認     | 闷 注文完了 |                                     |                              |                                            |
| ■カートの内容                            |                                                                                                    |        |        | 2019                                | 年05月30日                      |                                            |
| 本庄東高等学校 3                          | 赛 (ID:110105)                                                                                                    |        | 日教     | 販テスト用 戸田 # 1 様 (ID:                 | 918016)                      |                                            |
| 内容をご確認の上<br>商品を追加する場合<br>変更する場合は各利 | 「確認画面へ進む」ボタンを押してください。<br>は「商品を追加」ボタンを押して、検索もしくは手入力で商品を追加してください。<br>情報を入力、削除する場合は── にチェックを入れて「内容を変更する」ボタンを押してください。 |        |        | 直納                                  | 先を選択                         |                                            |
| No                                 | 商品                                                                                                    | 本体     | 注文     | 店発注No.<br>備考                        | 削除                           |                                            |
|                                    | 1<br>9784834000627<br>おわさなかぶ<br>福音銃電告                                                                             | ¥900   | 1      | 店発注No.<br>備考(30文字)                  |                              |                                            |
|                                    | 2<br>9784580813953<br>もこもこそこ(確UI)<br>文研出版                                                                         | ¥1,300 | 1      | 店発注No.<br>備考(30文字)                  |                              | 商品の選択が完了し、確認画面に進む際<br>/ に、「予約」にチェックを入れて、「確 |
| 商品を追加                              |                                                                                                    |        |        | 内容を                                 | 変更する                         | 認画面へ進む」ボタンをクリックします。                        |
| ご注文内容が上記で                          | こよろしければ「確認画面へ進む」をクリックしてください。                                                                                      |        |        | 注文合計用<br>予約<br>予約                   | <u>扱:0 冊</u><br>動常注文<br>画へ進む |                                            |
| 図書館用商品 カテゴリ変                       | 更                                                                                                    |        |        | テストユーザ7 :                           |                              |                                            |

### カート:予約内容の確認

予約した商品一覧が表示されるので、内容を確認し、「予約を確定する」ボタンをクリックします。 修正が必要な場合は「カートに戻る」をクリックし、該当箇所を修正してください。

| 日频版 採用WEB<br>本庄東高等学校 様(ID:110105) 変更                                                                                                    |                      | 商品選択<br>E      | カートを見る   照会   ログオフ<br>日教販テスト用 戸田 # 1 様 (ID:918016) |                                                      |                        |
|----------------------------------------------------------------------------------------------------|----------------------|----------------|----------------------------------------------------|------------------------------------------------------|------------------------|
| <ul> <li>*** ログイン &gt; なカテゴリ &gt; (h) 学校 &gt; 言直納先 &gt; Q 商品選択 &gt; 言力</li> <li>*** 首直納先 &gt; Q 商品選択 &gt; 言力</li> </ul>                                                                                                 | ート >                 | > 阿注文完了        |                                                    |                                                      |                        |
| ■ご予約内容の確認<br>本庄東高等学校 様 (ID:110105)                                                                                                    |                      | 日教販            | 2019年05月30日<br>テスト用 戸田#1 様(ID:918016)              |                                                      |                        |
| No         液品           1         9784834000627         福田部書店           おおきなかぶ         2         9794580813953         文研出版           ちこちこちご (2007)         もこもこちご (2007)         1000000000000000000000000000000000000 | 本体<br>¥900<br>¥1,300 | 注文<br>1冊<br>1冊 | 店能注No.<br>備考                                       | 「予約」とまこされ                                            | イいスニトた陜国し              |
| ご予約内容が上記でよろしければ「予約を確定する」をクリックしてください。<br>修正が必要な場合は「カートに戻る」をクリックして該当箇所を修正してください。<br>カートに戻る                                                                                                    |                      |                | 注文合計冊数:2 冊<br>予約<br>予約を確定する                        | 「予約を確定する」<br>「予約を確定する」<br>ます。<br>予約が完了すると、<br>変わります。 | ボタンをクリックし<br>「ご予約完了画面」 |
|                                                                                                    | 150                  |                |                                                    |                                                      |                        |

#### 予約画面で登録した商品の注文・データのダウンロード

予約登録保存した商品を注文する場合は、登録した学校を呼び出し、中ほどにある「予約リストから選ぶ」から左端にある「明 細」のラジオボタンをクリックし(図1)、「予約内容明細」を表示します。(図2) 明細画面の左端の「本注文」にチェック✔が入っていることを確認し、「カートに入れる」ボタンをクリックします。(図2) データをダウンロードする場合は画面下中央の「ダウンロード」ボタンをクリックします。(図2)

| <b>庄東高等学校</b> 様(ID:110105)変更                                                                                                    | 商品選択          | 力-<br>日教販テス    | -トを見る<br>、ト用 戸田        | 照会   □<br># 1 様(ID:91                  | 1グオフ<br>.8016) |                              |       |              |               |        |                    |                           |                                                                                                    |
|----------------------------------------------------------------------------------------------------|---------------|----------------|------------------------|----------------------------------------|----------------|------------------------------|-------|--------------|---------------|--------|--------------------|---------------------------|----------------------------------------------------------------------------------------------------|
| +3 ログイン > なカテゴリ > (由 学校 > 言 直納先 > Q 商品選択 > 「百 カート > 目内容確認 ><br>Q 注文する商品をお選びください                                                                                                    | <b>阿</b> 注文完了 |                |                        | 図1                                     |                |                              |       |              |               |        |                    |                           |                                                                                                    |
| 商品を検索して選ぶ                                                                                                    |               |                |                        |                                        |                |                              |       |              |               |        |                    |                           |                                                                                                    |
| ー<br>AN、タイトル、出版社名等から目的の商品を検索して注文できます。(スペース区切りで複数指定可)                                                                                                    |               |                |                        |                                        |                |                              |       |              |               |        |                    |                           |                                                                                                    |
| フリーワード JANコード、タイトル、出版社、など                                                                                                    |               |                |                        |                                        |                |                              |       |              |               |        |                    |                           |                                                                                                    |
| 商品種別 💿 図書館向け商品(児童書巡回、教科書本) 🛛 🔘 メディア商品 💮 その他(一般商品)                                                                                                    |               |                |                        |                                        |                |                              |       |              |               |        |                    |                           |                                                                                                    |
| セット区分 🖲 全て 💿 単品 💿 セット                                                                                                    | 2             |                | <sup>VEB</sup><br>i等学校 |                                        | 変更             |                              |       |              |               |        | 商品選択   カ-<br>日教販デン | - トを見る   照会<br>、ト用 戸田#1 様 | È   □/<br>€ (ID:918                                                                                                    |
| 教科書本 目録番号 目録番号 ※社内のみ                                                                                                    |               | •1 ログ          | イン >                   | 🗄 カテゴリ ) 👂                             | 伯学             | 校 > 🗇 直納先 > Q 商品選択           | t)>]] | 言カート )>      | <b>首</b> 内容確認 | s)>  * | 翠 注文完了             |                           |                                                                                                    |
| 商品を検索                                                                                                    |               | - 15 00.0      | 150 774                | 101220094m                             |                |                              |       |              |               |        |                    | 2                         | <u>4</u> 2                                                                                                    |
|                                                                                                    |               | ■ £k/H V       | EBCTR                  | 的各明和                                   |                |                              |       |              |               |        |                    | 20194                     | 年05月30日                                                                                                    |
| PRUJAL Proba           (3)ウスト に味らされにリストを読み込み、商品や注文冊数を確認・変更後、注文ができます。           (3)ロスト に味らされにリストを読み込み、商品や注文冊数を確認・変更後、注文ができます。           (3)ロスト に味らされにリストを読み込み、商品や注文冊数を確認・変更後、注文ができます。           (3)ロスト に味らされにリストを読み込み、商品や注文冊数を確認・変更後、注文ができます。           (3)ロスト に味らされにリストを読み込み、商品や注文冊数を確認・変更後、注文ができます。           (3)ロスト になった。           (3)ロスト になった。           (3)ロスト になった。           (3)ロスト になった。           (3)ロスト になった。           (3)ロスト になった。           (3)ロスト になった。           (3)ロスト になった。           (3)ロスト になった。           (3)ロスト になった。           (3)ロスト になった。           (3)ロスト になった。           (3)ロスト になった。           (3)ロスト になった。           (4)ロスト になった。           (5)ロスト になった。           (4)ロスト になった。           (4)ロスト になった。           (5)ロスト になった。           (5)ロスト になった。           (5)ロスト になった。           (5)ロスト になった。           (5)ロスト になった。           (5)ロスト になった。           (5)ロスト になった。           (5)ロスト になった。           (5)ロスト になった。           (5)ロスト になった。           (5)ロスト になった。           (5)ロスト になった。           (5)ロスト になった。           (5)ロスト になった。 |               | ▼商品            | 明細 (★=                 | 日教販で登録、TN                              | 1=ティ・          | 2019年度 本庄                    | 東高等   | 学校 学杉        | <b>發採用品注</b>  | 文      |                    |                           |                                                                                                    |
|                                                                                                    | <u> </u>      | No.            | 削除                     | 受注番号<br>予約日                            | 年度             | タイトル 新                       | 内品形態  | 出版社          | 本体価格          | 冊数     |                    | 店発注No.<br>偏考              | 本注文                                                                                                    |
| 手入力で商品を追加                                                                                                    |               | 1              |                        | 予約★<br>2019-05-30                      | 2019           | 9784834000627<br>おおきなかぶ      |       | 福音館書店        | 900           | 1      |                    |                           |                                                                                                    |
| ×0                                                                                                    | 本体            | 2              |                        | 予約★<br>2019-05-30                      | 2019           | 9784580813953<br>もこもこもこ (改訂) |       | 文研出版         | 1300          | 1      |                    |                           |                                                                                                    |
| 6000                                                                                                    |               | 3              |                        | 予約★<br>2019-05-30                      | 2019           | 9784580813953<br>もこもこもこ (改訂) |       | 文研出版         | 1300          | 1      |                    |                           |                                                                                                    |
| Mico<br>JAN メディア啓品                                                                                                    | 本体価           |                |                        |                                        |                |                              |       |              |               |        |                    |                           |                                                                                                    |
| Meter<br>JAN ア際品<br>商品名 (必須)                                                                                                    | 本体価           | 4              |                        | 予約★<br>2019-05-30                      | 2019           | テスト                          |       | 大修館          | 100           | ) 1    |                    |                           | -                                                                                                    |
| NGB<br>JAN → メディア商品<br>商品名 (必須)<br>出版社を検索→<br>15次                                                                                                    | 本体価 2         | 4              |                        | 予約★<br>2019-05-30<br>予約★<br>2019-05-30 | 2019<br>2019   | F772                         |       | 大修館<br>毎日新聞社 | 100           |        |                    |                           |                                                                                                    |
| MAD<br>MAN デオイア商品<br>商品名 (必須)<br>出版社を検索                                                                                                    |               | 4<br>5         |                        | 予約★<br>2019-05-30<br>予約★<br>2019-05-30 | 2019<br>2019   | テスト<br>テスト2                  |       | 大修館<br>毎日新聞社 | 100           | 1      |                    | 注文合計f                     | ✓ ✓  ✓ ✓ ✓ ✓ ✓ ✓ ✓ ✓ ✓ ✓ ✓ ✓ ✓ ✓ ✓ ✓ ✓ ✓ ✓ ✓ ✓ ✓ ✓ ✓ ✓ ✓ ✓ ✓ ✓ ✓ ✓ ✓ ✓ ✓ ✓ ✓ ✓ ✓ ✓ ✓ ✓ ✓ ✓ ✓ ✓ ✓ ✓ ✓ ✓ ✓ ✓ ✓ ✓ ✓ ✓ ✓ ✓< |
| NG08<br>JAN → メディア商品<br>商品名 (必須)<br>出版社を検索→ 検索<br>NH25日 +                                                                                                    |               | 4<br>5<br>印刷 3 | С<br>С<br>Га           | 予約★<br>2019-05-30<br>予約★<br>2019-05-30 | 2019<br>2019   | 777<br>77752                 | ダウンロ  | 大修館<br>毎日新開社 | 100           | 1      |                    | 注文合計研                     | ■数:5 冊                                                                                                    |

補足)本注文する際に、不要な商品がある場合は該当商品の右端「本注文」の✔をはずします。

照会

#### 注文内容や出荷状況を照会する画面です。 画面右上(ヘッダー)の「照会」ボタンから検索画面に遷移します。

| 日教版 採用WEB<br>本庄東高等学校 様 (ID:110105) 変更 | 商品選択   カートを見る ( 照会 ) ログオフ<br>日教販テスト用 戸田 # 1 🐄 (ID:918016) |                                        |
|---------------------------------------|-----------------------------------------------------------|----------------------------------------|
| ■ご注文 · 出荷幣会                           |                                                           | 採用WEBの他、日教販への全注文および出産性にも照合することができます。   |
| 日教販の全システムのご注文・出荷状況をご確認いただけます。         |                                                           | ひ田何仏沈を照去りることかできまり。                     |
|                                       |                                                           | いてのモロイゲリススドイナナナ                        |
| <b>タイトル</b> タイトル                      |                                                           | 以下の項日で殺り込みかでさます。                       |
| 出版社                                   |                                                           | $\cdot$ JAN $\neg - F$                 |
| 学校名 学校名                               | r i i                                                     | ・タイトル                                  |
| <b>直納先</b> 直納先                        |                                                           | ・出版社                                   |
| <b>注文日</b> 注文日                        |                                                           | ・学校名                                   |
| 出荷日                                   |                                                           | • 直納先                                  |
| 🦳 採用WEBのご注文 🗌 出荷済み                    |                                                           | • 注文日                                  |
| ご注文・出荷照会                              |                                                           | · 出荷日                                  |
|                                       |                                                           | 山河口<br>また 「切田W/EBの『注文 山苔这五商            |
| ■CSVダウンロード                            |                                                           | よた、休用WEDのこ注义、山何月の同<br>ロギリズナ 依てこ レジズキナナ |
| 採用WEBでご注文いただいたデータをCSV形式でダウンロードできます。   |                                                           | 品にりじも絞ることかじさまり。                        |
|                                       |                                                           |                                        |
| ダウンロード                                |                                                           | 休用WEDの注入履歴をCSV形式でメリ                    |
|                                       |                                                           | ノロートすることができます。                         |
|                                       |                                                           |                                        |
|                                       |                                                           |                                        |
|                                       |                                                           |                                        |
| 図書館用商品カテゴリ変更日教販                       | 採用WEB テストユーザ71                                            |                                        |

照会:ご注文・出荷照会

注文内容や出荷状況を照会する画面です。採用WEB以外のシステムの注文・出荷状況も確認することができます。

現在のステータスが確認できます

| ご注文・出<br>日教販にご注    | は荷照会<br>主文いただいたす           | べての注文履歴を照     | 会いただけま    | ∈す。(採問 | 用WEB以 | 外のシ | ステムも含 | (む)            |            | ・版元発注<br>・出荷済み    |
|--------------------|----------------------------|---------------|-----------|--------|-------|-----|-------|----------------|------------|-------------------|
| AN (タイトル)(出版社)(注文日 |                            |               | 絞りごみ      |        |       |     |       | ・ 登録のみ<br>・ 取消 |            |                   |
| 5件見つかり<br>受注No     | りました。1~15<br><sub>日時</sub> | 5件を表示しています    | 。<br>タイトル | 出版社    | 本体    | 冊数  | 区分    | ステータス          | 南状況 登録 田の名 | ・予約<br>・定価照会      |
| 16383031           | 2018/11/21                 |               | テスト       | 採用社    | 1     | 1   | 11:採用 | 版元発注           |            |                   |
| 16383030           | 2018/11/21                 |               | テスト       | 採用社    | 1     | 1   | 11:採用 | 版元発注           | 採用         |                   |
| 16383029           | 2018/11/21                 |               | テスト       | 採用社    | 1     | 1   | 11:採用 | 版元発注           | 採用         | 注文直後(引当前、版元発注前)の注 |
| .6379144           | 2018/11/20<br>09:15:50     |               | テスト       | テスト    | 500   | 5   | 14:巡回 | 版元発注           |            | は取消することができます。レ点チェ |
| 16379143           | 2018/11/20<br>09:15:50     |               | テスト       | テスト    | 200   | 2   | 14:巡回 | 版元発注           | ille       | クを入れて、「取消」を押してくださ |
| 16379142           | 2018/11/20<br>09:15:49     |               | テスト       | テスト    | 100   | 1   | 14:巡回 | 版元発注           | <u>w</u> D |                   |
| 16379141           | 2018/11/20<br>09:15:49     |               | テスト       | テスト    | 100   | 1   | 14:巡回 | 版元発注           | 巡回         |                   |
| 6372937            | 2018/11/15<br>14:13:36     |               | テスト       | テスト    | 1,500 | 1   | 09:客注 | 版元発注           | 注文書        |                   |
| 6366707            | 2018/11/13<br>09:25:16     | 9784999999999 | テスト       | テスト    | 2,500 | 1   | 14:巡回 | 出荷出            | 秋況 远国      |                   |
| 6383031            | 2018/11/21<br>14:35:59     |               | テスト       | 採用社    | 1     | 1   | 11:採用 | 版元発注           | 採用         | 出荷済みのものは詳細な出荷状況が確 |
| 6383030            | 2018/11/21<br>14:35:59     |               | テスト       | 採用社    | 1     | 1   | 11:採用 | 版元発注           | 採用         | できます。             |
| 6383029            | 2018/11/21<br>14:35:59     |               | テスト       | 採用社    | 1     | 1   | 11:採用 | 版元発注           | 採用         |                   |
| 6379144            | 2018/11/20<br>09:15:50     |               | テスト       | テスト    | 500   | 5   | 14:巡回 | 版元発注           | <u>س</u> ا | 注文に利田したシステムの名称が表示 |
| 6379143            | 2018/11/20<br>09:15:50     |               | テスト       | テスト    | 200   | 2   | 14:巡回 | 版元発注           | 巡回         | れます。              |
| 6379142            | 2018/11/20<br>09:15:49     |               | テスト       | テスト    | 100   | 1   | 14:巡回 | 版元発注           |            |                   |
|                    |                            | 日教販採用         | WEB   治   | 文   ナ  | フートを見 | 3   | 照会    | ログオフ           |            |                   |